MOTOROLA

# MOTOROLA XOOM<sup>™</sup> 2 MEDIA EDITION

YOUR TABLET

When you're up and running, make sure you explore what your tablet can do:

- Customise: Start up, then "PERSONALISE" your tablet.
- Create: Check and send your "EMAIL", and even create and edit documents and calendar events for "work"
- Enjoy: "LOAD UP"your tablet's apps and games, or "PLAY & RECORD" media and "CONTROL"VOUR TV.

## TIPS & TRICKS

• Power/Sleep: To turn your tablet on or off, press and hold Power/Sleep on the back. To make the screen sleep or wake up, press but don't hold.

Note: Wi-Fi-only devices don't have a SIM card. Certain apps and features may not be available in all countries.

# START

Let's get you up and running.

**Caution:** Before assembling, charging or using your tablet for the first time, please read the important safety, regulatory and legal information provided with your product.

### **TIPS & TRICKS**

• In the unlikely event that your tablet becomes unresponsive, try a forced reboot—press and hold both Power/Sleep 🚳 and the down volume key for more than 12 seconds.

Note: Wi-Fi-only devices don't have a SIM card.

**Note:** This device supports apps and services that use a lot of data, so make sure your data plan meets your needs. Contact your service provider for details.

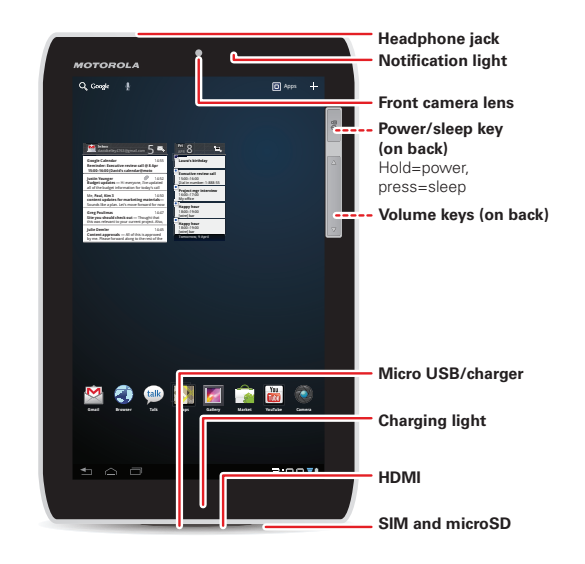

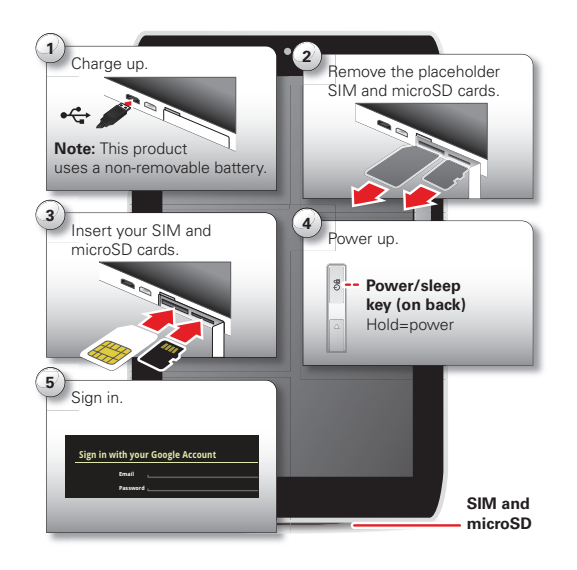

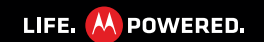

# TOUCH

It's all in the touch:

- Touch: Choose an icon or option.
- Touch & hold: Move items on the home screen, or open options for items in lists.
- Drag or flick: Scroll slowly (drag) or guickly (flick).
- Pinch or double-tap: Zoom in and out on websites, photos and maps.

## TIPS & TRICKS

- Flick & stop: When you flick a long list, touch the screen to stop it from scrolling.
- Maps: Twist a map with two fingers to rotate it, and pull two fingers down to tilt it.

# NAVIGATE

Find your way around:

- Search: Q 🛢 Search with text or voice.
- App menu: See all your apps (if you have a lot, flick left and right to see them all)
- Back: 🛨 Go back one screen.
- Home: A Return to the home screen at any point.
- **Recent apps:** Show thumbnails of your recent apps (touch a thumbnail to open the app).

## TIPS & TRICKS

- Panels: Flick left or right to show the five home screen panels. To return to the centre panel, touch Home  $\frown$ .
- Menu: When you see 💐 in the top right, or 🚞 in the bottom left, you can touch them to open a menu for the screen you're on.

# WANT MORE?

You can get more information, more help, more free stuff. We're here to help.

- Answers: Check out the help centre on your tablet—touch Apps > **Philp centre**. If your device doesn't have **Help centre**, you can download it from www.motorola.com/mvxoom2.
- Support: Tablet software updates. PC software, user guides, online help and more at www.motorola.com/myxoom2. You can call us with warranty and support guestions at 0870-9010-555 (United Kingdom).
- **Updates:** To keep your tablet current, software updates may be available. Touch 🔲 Apps > 🎎 Settings > About tablet > System updates to see if your tablet is up to date.
- If it isn't, touch Update.
- Join us: Get the latest news, apps, tips & tricks, videos and so much more—join us on:
- YouTube<sup>™</sup> www.youtube.com/motorola
- Facebook™ www.facebook.com/motorola
- >> Twitter www.twitter.com/motomobile

You can find accessories for your tablet at www.motorola.com/accessories

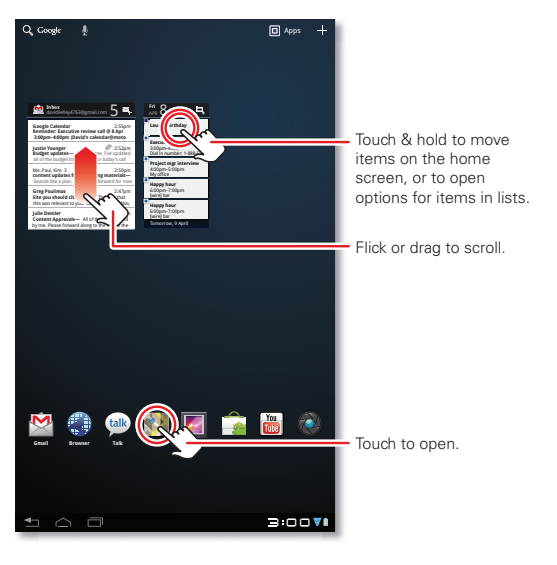

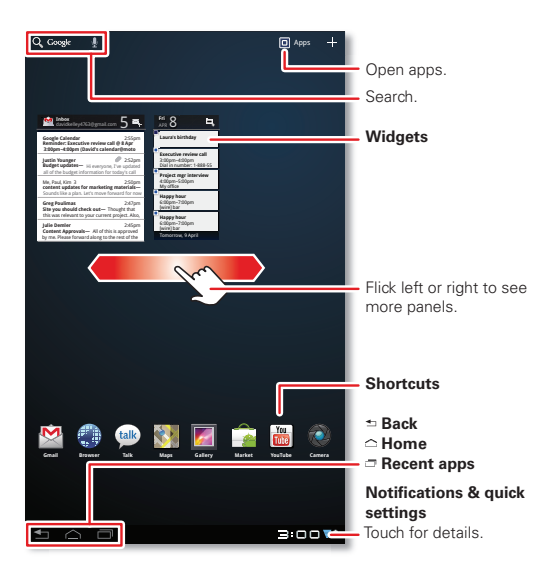

# Copyright & trademarks

- SAR This product meets the applicable SAR limits of 1.6 W/kg (FCC) and 2.0 W/kg (ICNIRP). The limits and guidelines include a substantial
- safety margin designed to assure the safety of all persons, regardless of age and health. The highest SAR values measured for this device are listed in the regulatory information packaged with your product. Certain features, services and applications are network-dependent and may not be available in all areas; additional terms, conditions and/or charges may apply. Contact your service provider for details.

All features, functionality and other product specifications, as well as the information contained in this guide, are based upon the latest available information and believed to be accurate at the time of printing. Motorola reserves the right to change or modify any information or specifications without notice or obligation.

Note: The images in this guide are examples only.

MOTOROLA and the Stylised M Logo are trademarks or registered trademarks of Motorola Trademark Holdings, LLC. Google, the Google logo, Google Maps, Gmail, YouTube, Google Docs, Google Calendar, Android, Android Market and other marks are trademarks of Google, Inc. All other product or service names are the property of their respective owners.

- © 2011 Motorola Mobility Inc. All rights reserved.
- Product ID: MOTOROLA XOOM™ 2 Media Edition Wi-Fi (MZ607-16, MZ607-32) Product ID: MOTOROLA XOOM™ 2 Media Edition (MZ608-16, MZ608-32)

Manual Number: 68016565006

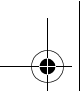

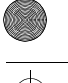

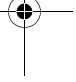

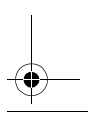

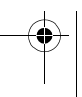

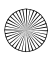

# PERSONALISE

Change your widgets, wallpaper and more-make it yours.

- Home screen: To move widgets or shortcuts, touch and hold them. To add them or change wallpaper, touch 🕂 in the top right.
- Sound & display: Touch the clock in the bottom right, then touch 🛱 and Settings Find: To find a game or app, touch Qat the top. to choose Screen. Sound and more.

### TIPS & TRICKS

- Add to your home screen: Just touch and hold an empty spot on the home screen
- Remove from your home screen: Touch and hold a widget or shortcut, then drag it to the bin in the top right.
- Settings app: To open settings from the app menu, touch 🔲 Apps > 🌇 Settings.

# LOAD UP

Your tablet comes with fungames and apps—explore them, and download even more from Android Market™!

## Find it: 🔳 Apps > 論 Market

- Review: To show the apps you've downloaded from Market, touch My apps.

## TIPS & TRICKS

- Help: To get help and more, touch Menu = in the top right-hand corner.
- **On a computer:** You can find and manage apps from any computer. Just go to market, and roid com and log in with the email and password for your Google account.
- Uninstall: To uninstall your apps from Market, touch My apps. Touch an app to show the **Uninstall** button

# PLAY & RECORD

See it, capture it, share it!

## Find it: Apps > Camera or Music

• Photos & videos: In the camera, touch (()) to take a photo or touch do switch to videos

To open photos & videos, touch 🔲 Apps > 🥃 Gallery.

• Stream and transfer computer files: Open 
Apps > 
MotoCast and install it on your computer (from www.mymotocast.com), then log in to stream or download files right to your tablet.

## TIPS & TRICKS

- Zoom: To zoom in or out on photos, pinch your fingers together or move them apart on the screen.
- Camera settings: In the photo viewfinder, touch esto open Camera settings.

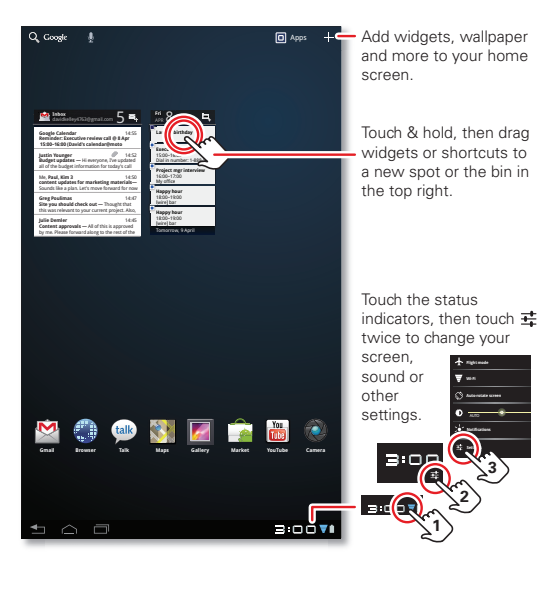

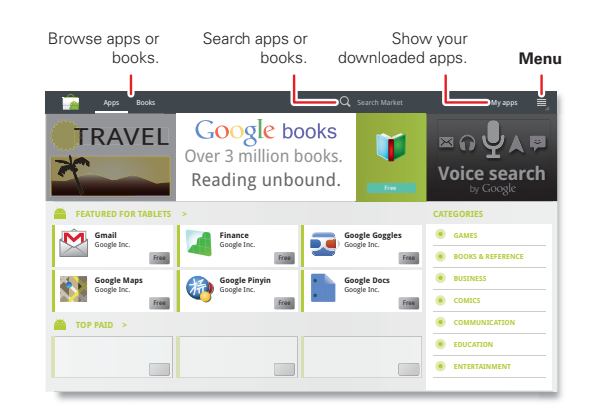

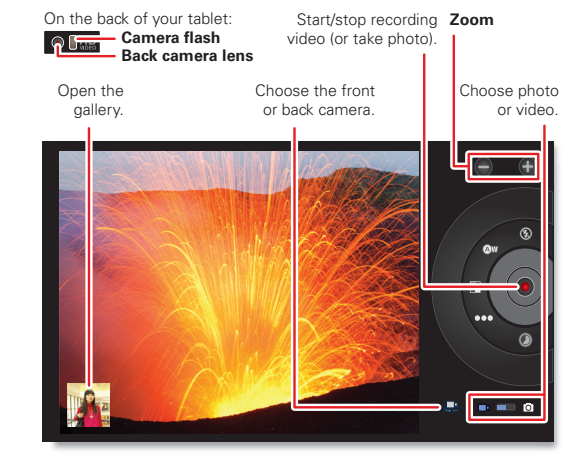

# CONTROL

The Dijit™ Universal Remote turns your tablet into a remote control with a programme guide, recommendations and social TV features.

## Find it: 🔲 Apps > 🚮 Dijit

 Universal remote: Combine remote controls from all your devices into your tablet.

### TIPS & TRICKS

• **Device compatibility**: Your tablet has a built-in infrared transmitter. Dijit uses it to let you set up and control your TV. DVD player, receiver or more than 200,000 other remote control devices.

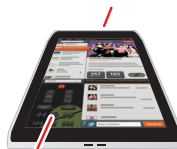

Remote control transmitter

Control your TV or other devices

# EMAIL

Keep in touch with friends and colleagues.

## Find it: 🔲 Apps > 👰 Email or 🖄 Gmail

• Add accounts: Touch 🔲 Apps > 🚳 Settings > Accounts & sync, then touch Add account in the top right. For Microsoft® Exchange work accounts, choose Corporate and enter settings from your IT department.

## TIPS & TRICKS

- Keypad: Touch a text field to open the touchscreen keypad.
- **Drag or flick:** When you flick a long list of contacts or emails, touch the screen to stop it from scrolling.
- Social networking: Get Facebook™. Twitter and lots more. Visit Android Market<sup>™</sup> to grab the latest official apps and widgets, and see what everyone is up to, Touch 🔲 Apps > 論 Market.

# WORK

You can use QuickOffice™ to view and edit files online, or download them to your tablet to work on them anytime.

## Find it: 🔲 Apps > 🌅 OuickOffice HD

- Open files: Touch a file or folder to open it or touch and hold a file for options You can edit most text or spreadsheet files:
- Select text: Double-touch text to select it.

## TIPS & TRICKS

- Accelerate: Use a dock or Bluetooth<sup>™</sup> keyboard and mouse when you want to make your tablet more like a laptop computer. Turn them on and touch 🔲 Apps
- > Settings > Wireless & networks > Bluetooth settings > Find devices nearby. To

disconnect the mouse, turn it off. To disconnect the keyboard, touch the keyboard icon in the bottom right of your screen, then drag the touch switch to Off.

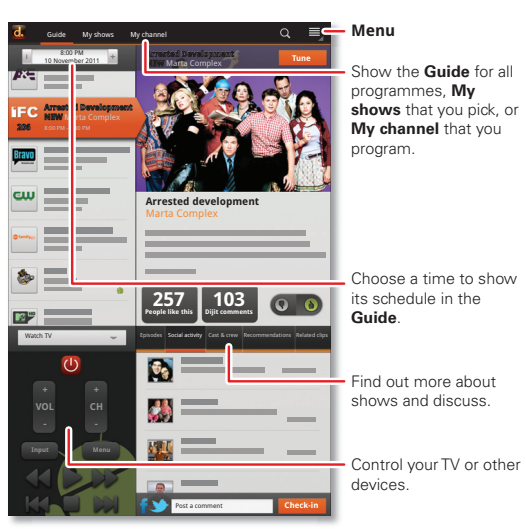

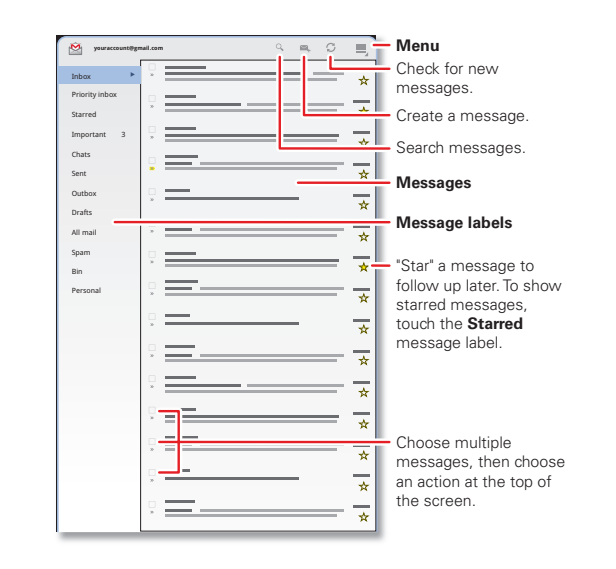

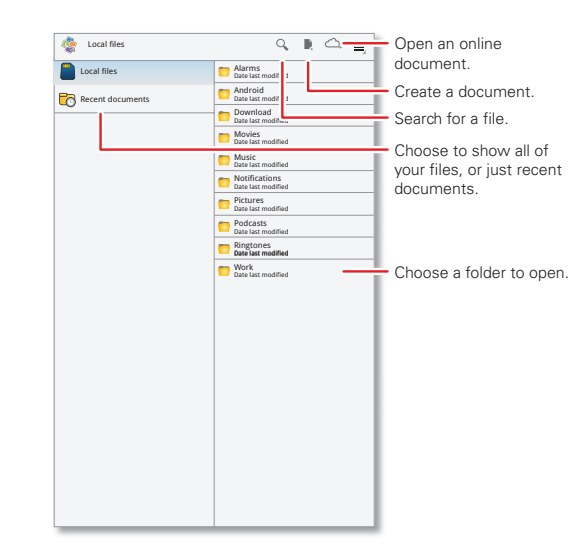

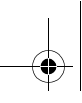

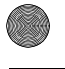

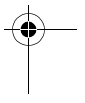

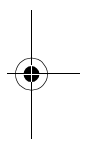

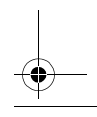

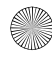

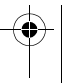